## Exporting an .STL File from Solidworks

1. Create your part in SolidWorks. Once it is complete, click File, then click Save As. When you click 'Save As' and then select STL under 'Save As Type' a button labeled 'Options...' appears near the bottom of the 'Save As' window. Click the button and an 'Export Options' window opens.

|                                                                                                    |                                  |                                                                                                    | - Secret Loca                                                                                                    | rear (e)                        |   |
|----------------------------------------------------------------------------------------------------|----------------------------------|----------------------------------------------------------------------------------------------------|----------------------------------------------------------------------------------------------------|---------------------------------|---|
| Organize 🔻 New folder                                                                                                    |                                  |                                                                                                    |                                                                                                    | 855 -                           | 0 |
| Name Name SMSTasi SMSTasi SMSTasi amssw Intel MUNIC Pictures Videos Videos                                                                                                    | KSequence<br>ache<br>Files<br>ne | Date modified<br>3/27/2014 11:49 PM<br>3/27/2014 11:44 PM<br>3/27/2014 10:06 PM<br>3/28/2014 9:26 AM<br>3/27/2014 11:19 PM<br>7/13/2009 10:37 PM<br>4/12/2016 4:11 PM<br>11/12/2016 4:27 AM | Type<br>File folder<br>File folder<br>File folder<br>File folder<br>File folder<br>File folder<br>File folder<br>File folder | Size                            |   |
| Image: Computer Sources   Image: Computer Users   Image: Computer Users   Image: Computer Windows   Image: Computer Sources   Image: Computer Sources   Image: Computer <td>s<br/>di<br/>dm</td> <td>5/4/2016 8:13 AM<br/>4/29/2016 10:46 AM<br/>4/29/2016 10:46 AM<br/>3/28/2014 2:27 PM<br/>4/10/2014 8:26 AM<br/>3/27/2014 7:29 PM</td> <td>File folder<br/>File folder<br/>ADI File<br/>ADM File<br/>ADTS Audio<br/>Text Document</td> <td>3 KB<br/>5 KB<br/>15 KB<br/>238 KB</td> <td></td> | s<br>di<br>dm                    | 5/4/2016 8:13 AM<br>4/29/2016 10:46 AM<br>4/29/2016 10:46 AM<br>3/28/2014 2:27 PM<br>4/10/2014 8:26 AM<br>3/27/2014 7:29 PM                                                                 | File folder<br>File folder<br>ADI File<br>ADM File<br>ADTS Audio<br>Text Document                                            | 3 KB<br>5 KB<br>15 KB<br>238 KB |   |
| File name: Part1<br>Save as type: STL (*.stl)<br>Description: Add a description                                                                                                    | n<br>                            |                                                                                                    |                                                                                                    |                                 |   |

2. Make sure you have selected 'Fine' or 'Custom' resolution. If you click on 'Custom' you can adjust the Deviation and Angle Tolerances to increase or decrease the number of faces created in the STL. The smaller the Tolerance values are for both items the more faces will be created and the curved surfaces on your print will be much smoother. Make sure the box for 'Show STL info before file saving' is checked so you can see how many faces will be created before you finally save the STL.

Click OK, then enter your file name (if you haven't already) and click Save. If the item you are printing is an assembly that you wish to print all together, check the Save all components of an assembly in a single file checkbox. Otherwise, you will get one STL part file for each part in your assembly and they will print separately. Don't worry about this if you only have one part.

 Another thing to double check when you're saving as an STL is the unit the STL is being saved in; Solidworks doesn't automatically create the STL in the same units you used to make the part or assembly. At the top centre of the 'Export Options' window the units the STL will be saved in is shown; you can pick from Millimeters, Centimeters, Meters, Inches or Feet from the drop down menu.

| ort Options                                                                                                    |                                                                                                    |                                           |  |
|----------------------------------------------------------------------------------------------------|----------------------------------------------------------------------------------------------------|-------------------------------------------|--|
| File Format<br>IGES 5.3<br>STEP<br>ACIS<br>Parasolid<br>VRML<br>IFC<br>STL<br>VDA<br>TIF/PSD/JPG<br>EDRW/EPRT/EASM<br>PDF | Output as<br>Binary ASCII<br>Resolution<br>Coarse<br>Fine<br>Custom<br>Show STL info before file saving<br>Preview<br>Triangles:<br>Do not translate STL output data<br>Save all components of an assem | Unit: Inches                              |  |
|                                                                                                    | Do not translate STL output data Save all components of an assem Check for interferences                                                                                                    | to positive space<br>bly in a single file |  |
| Durit                                                                                                    | Output coordinate system: defa                                                                                                    | ult 💌                                     |  |